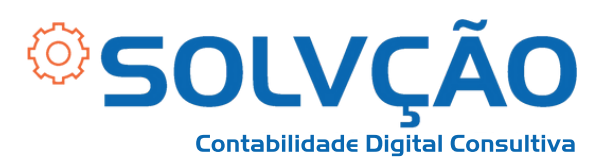

# Solicitação de Benefício MEU INSS

Passo a Passo

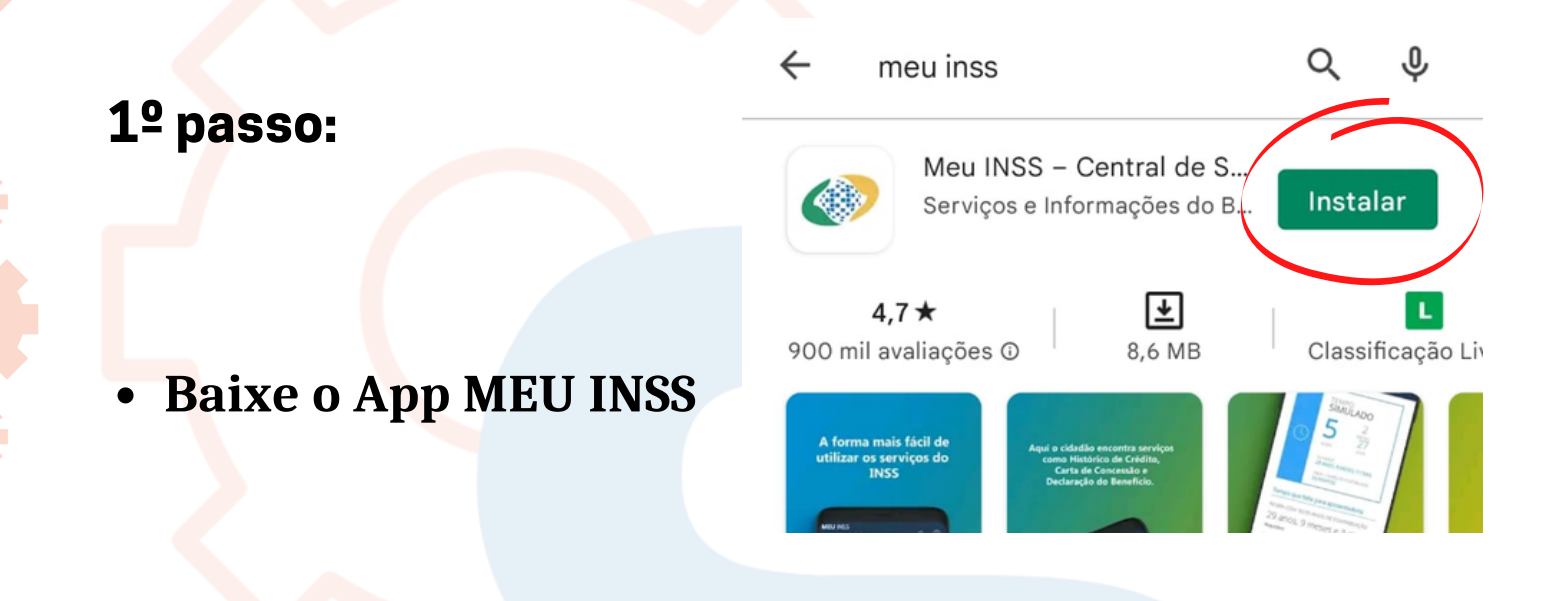

 Faça o login com seu cadastro do <u>gov.br</u>.
 Caso não tenha, é necessário fazer o cadastro pelo gov.br e confirmar algumas informações.

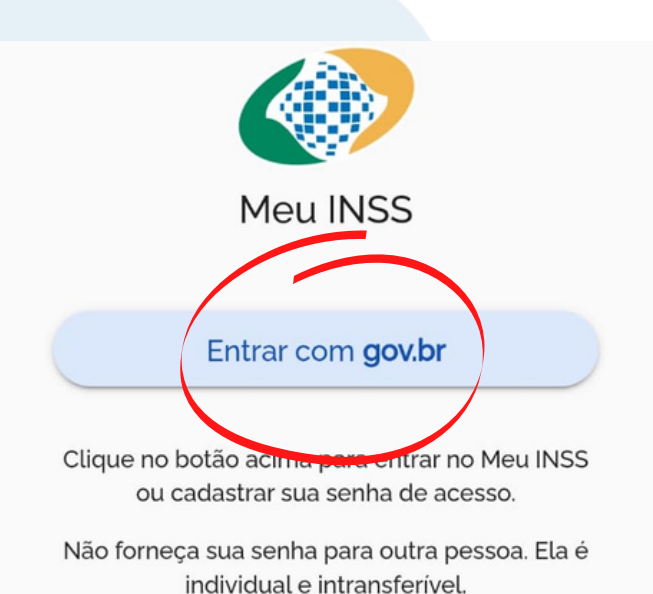

#### SOLVÇÃO CONTABILIDADE E TECNOLOGIA LTDA

Rua José Versolato, 111 - Torre B, 23° andar - Sala 2311 Centro - São Bernardo do Campo/SP

(11) 95050-1217

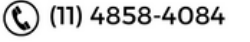

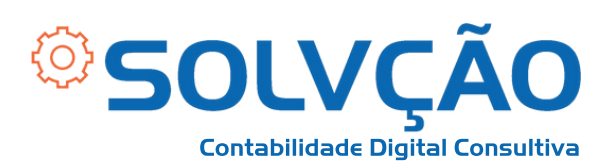

2º passo:

# Clique em <u>AGENDAR</u> <u>PERÍCIA</u> e, em seguida em <u>NOVO REQUERIMENTO.</u>

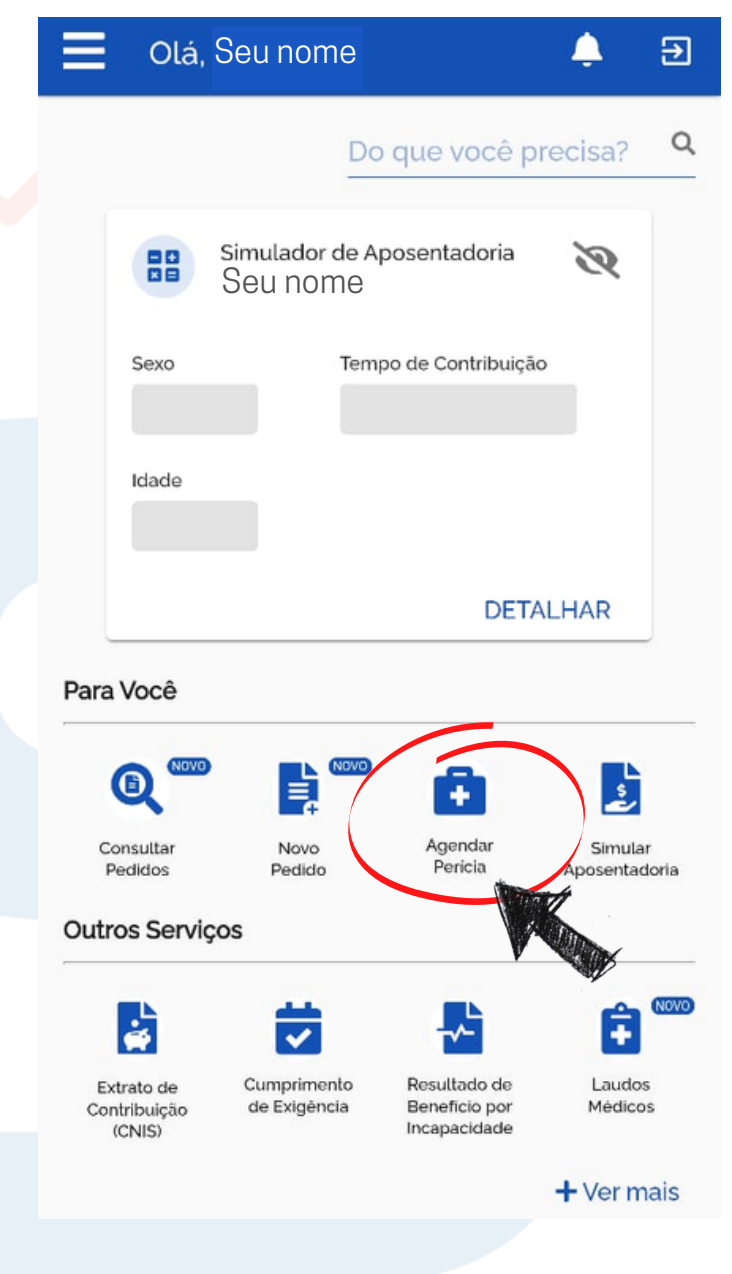

### SOLVÇÃO CONTABILIDADE E TECNOLOGIA LTDA

Rua José Versolato, 111 - Torre B, 23° andar - Sala 2311 Centro - São Bernardo do Campo/SP

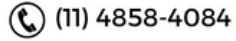

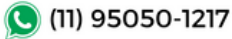

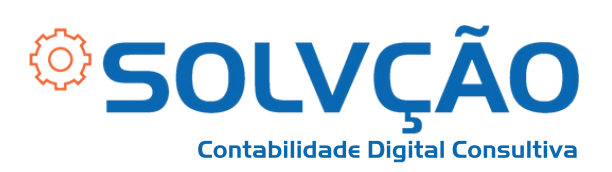

# 3º passo:

- Escolha entre
   <u>PERÍCIA INICIAL</u> se
   for a primeira vez,
   ou <u>PERÍCIA DE</u>

  <u>PRORROGAÇÃO</u> se já
   estiver em benefício.
- Siga as orientações que aparecem na tela.

#### SOLICITAR PERÍCIA

<

 $\times$ 

Ao clicar em um dos botões abaixo, você poderá agendar novo atendimento de perícia médica, solicitar uma prorrogação, ou mesmo, remarcar a data de uma perícia já agendada.

Após concluir o agendamento, caso necessite que o atendimento seja domiciliar ou hospitalar, o representante do periciado deverá comparecer na unidade de atendimento selecionada, na data e hora marcada, com a documentação que comprove a impossibilidade de locomoção ou do comprovante de internação hospitalar, além dos demais documentos de identificação do periciado, para fins de autorização para a realização da perícia domiciliar ou hospitalar.

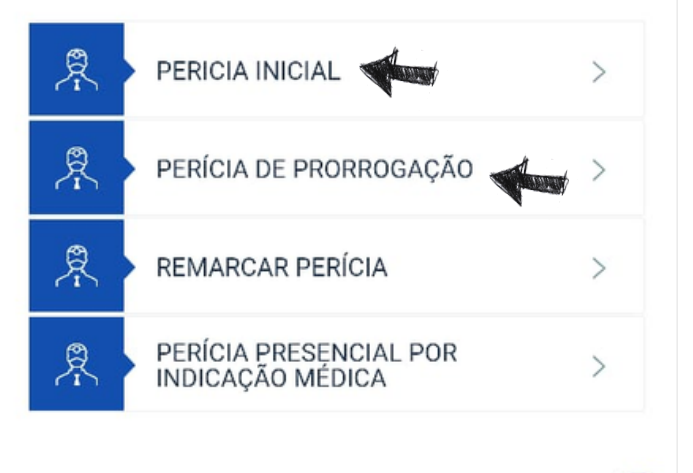

#### SOLVÇÃO CONTABILIDADE E TECNOLOGIA LTDA

Rua José Versolato, 111 - Torre B, 23° andar - Sala 2311 Centro - São Bernardo do Campo/SP

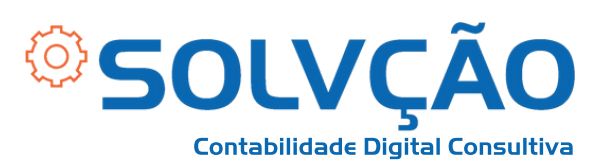

# 4º passo:

- Informe os dados necessários para concluir o seu pedido;
- Anexe todos os exames e receitas, junto com o documento que descreve o quadro clínico, diagnóstico e tratamentos, com assinatura, carimbo e endereço do profissional que o elaborou atestando a condição de saúde.

SOLVÇÃO CONTABILIDADE E TECNOLOGIA LTDA

Rua José Versolato, 111 - Torre B, 23° andar - Sala 2311 Centro - São Bernardo do Campo/SP

(11) 95050-1217

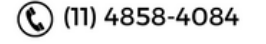